## In 4 einfachen Schritten zum Online Kunden

- Log In mit Ihren bekannten Zugangsdaten.
  Auf das Feld "Finanzen" klicken.

| ← → C    | O A https://grossgeraulandkreis.buergerportal.digital/objects/60943/dashboard                                                                                                    |                                                                                                    |
|----------|----------------------------------------------------------------------------------------------------|----------------------------------------------------------------------------------------------------|
|          | Bürgerportal Übersicht      Adresse:    Eigentümer:      Marie-Curie-Straße 6    Abfallwirtschaftsverband Kreis Groß-Gerau      64579 Gernsheim am Rhein    Abfallwirtschaftsverband Kreis Groß-Gerau      Ihre Behälter    Durch Anklicken des jeweiligen Behälters können Sie weitere Informationen abrufen und Serviceaktionen verar                                                                                                    | nlassen.<br>(○) → ABMELDEN<br>Guten Tag,<br>An den<br>Abfallwirtschaftsverb<br>Kreis Groß-Gerau<br>Wählen Sie Ihr                                     |
| FINANZEN | 1201 Biomüll    Image: Constraint of the second second se | Warie-Curie-Straße 6  >    #323534  Historie der Aufträge und Reklamationen                                                                           |
|          | 1100l Papier 4-wöchentlich    Image: Comparison of the second second se | Rückholung von 120 L      Biomüll      Erfasst am 9.8.2022      (Behälter bestellen      Auslieferung von 240 L      Biomüll      Erfasst am 9.8.2022 |
|          |                                                                                                    | Sperrmüllabholung<br>Erledigt am 22.9.2020                                                                                                    |

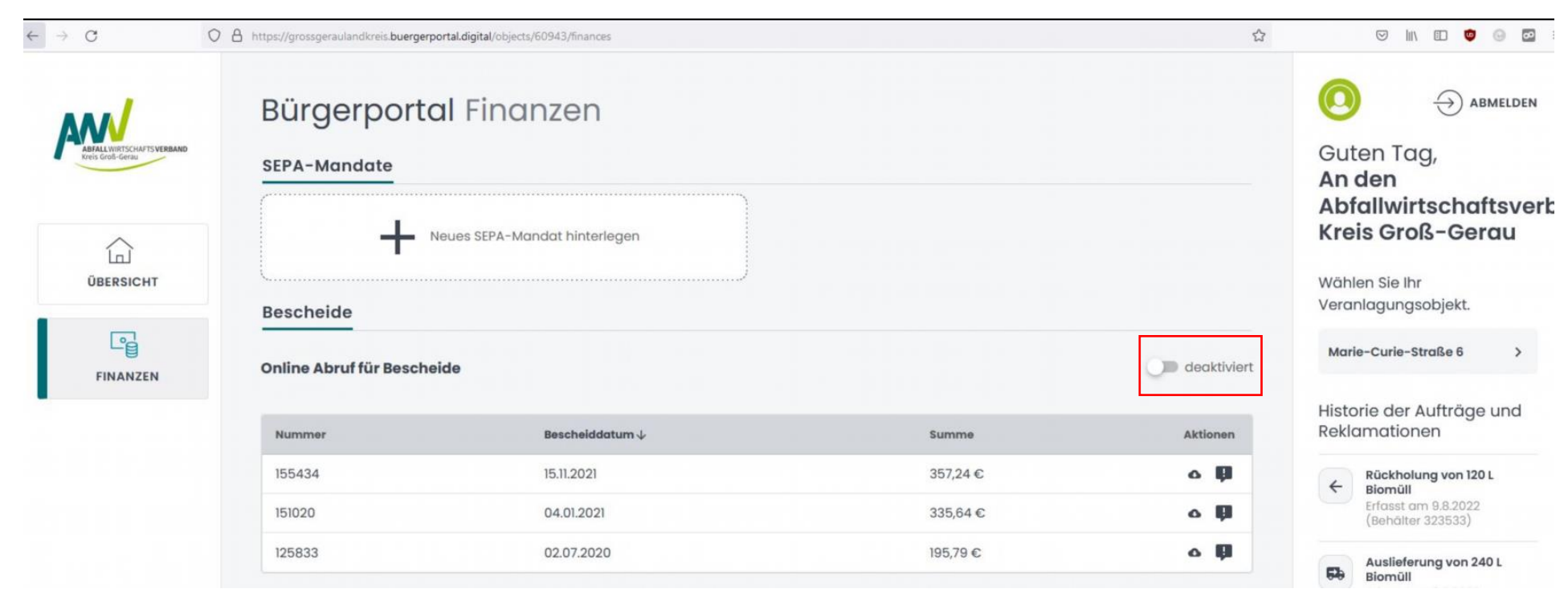

3. In der Finanzübersicht den Button "Deaktiviert" anklicken und somit auf aktivieren setzen.

4. Folgende Meldung mit der Aufforderung zur Eingabe der E-Mail-Adresse erschein. Bitte die E-Mail-Adresse eingeben über die Sie künftig die Benachrichtigungen für neue Bescheide erhalten möchten.

| Bürgerportal Fin           | nanzer        | ו                                                                                                    |           |  |  |
|----------------------------|---------------|----------------------------------------------------------------------------------------------------|-----------|--|--|
| SEPA-Mandate               |               |                                                                                                    |           |  |  |
| Neues SEPA                 | -Mandat hinte | erlegen                                                                                                    | H         |  |  |
| Bescheide                  |               | Online Abruf für Bescheide ×                                                                                                    | v<br>v    |  |  |
| Online Abruf für Bescheide |               | Durch das aktivieren des Online Abrufs für Bescheide<br>bestätigen Sie, dass Ihnen Bescheide in Zukunft nur<br>noch per Mail und im Bürgerportal zur Verfügung<br>gestellt werden | aktiviert |  |  |
| Nummer                     | Bescheid      | Gegebenenfalls wird diese Änderung erst beim                                                                                                    | Aktionen  |  |  |
| 155434                     | 15.11.202     | nachfolgenden Bescheidlauf wirksam.                                                                                                    | 0 🛱       |  |  |
| 151020                     | 04.01.20      | E-Mail                                                                                                    | 0 Ø       |  |  |
| 125833                     | 02.07.20      |                                                                                                    | o 🖗       |  |  |
|                            |               | AKTIVIEREN                                                                                                    |           |  |  |
|                            |               |                                                                                                    |           |  |  |
|                            |               |                                                                                                    |           |  |  |
|                            |               |                                                                                                    |           |  |  |
|                            |               |                                                                                                    |           |  |  |
|                            |               |                                                                                                    |           |  |  |
|                            |               |                                                                                                    |           |  |  |

Sie haben es geschafft, nun sind Sie Onlinekunde.

Des Weiteren bietet das neue Portal viele neue Möglichkeiten:

- Behälteränderungswünsche direkt erfassen
- Übersicht all Ihrer Objekte in einem Konto
- Online Abruf Ihrer Bescheide und Archiv
- Direkte online Kommunikation
- Direkte Erfassung Ihres SEPA Mandats
- Übersicht Ihrer bisherigen Aufträge (Behälter, Sperrmüll)